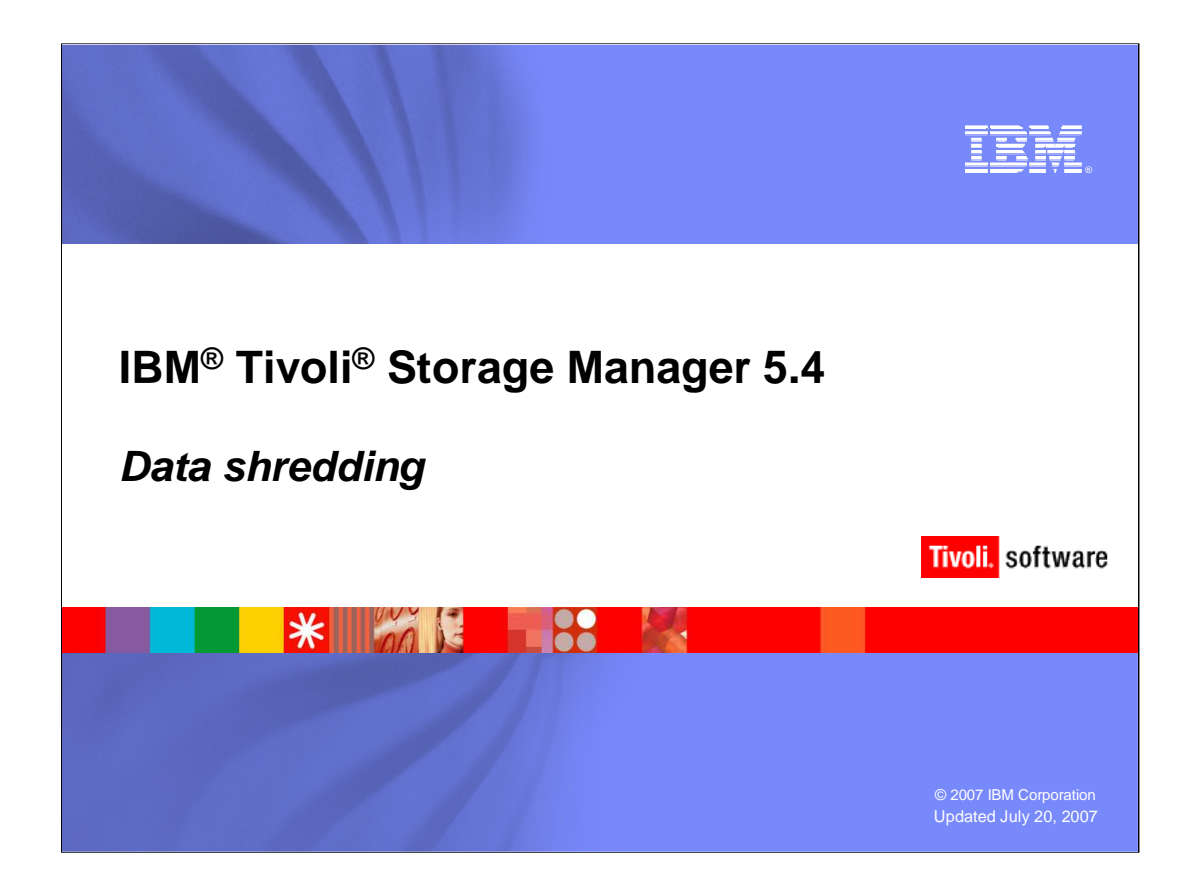

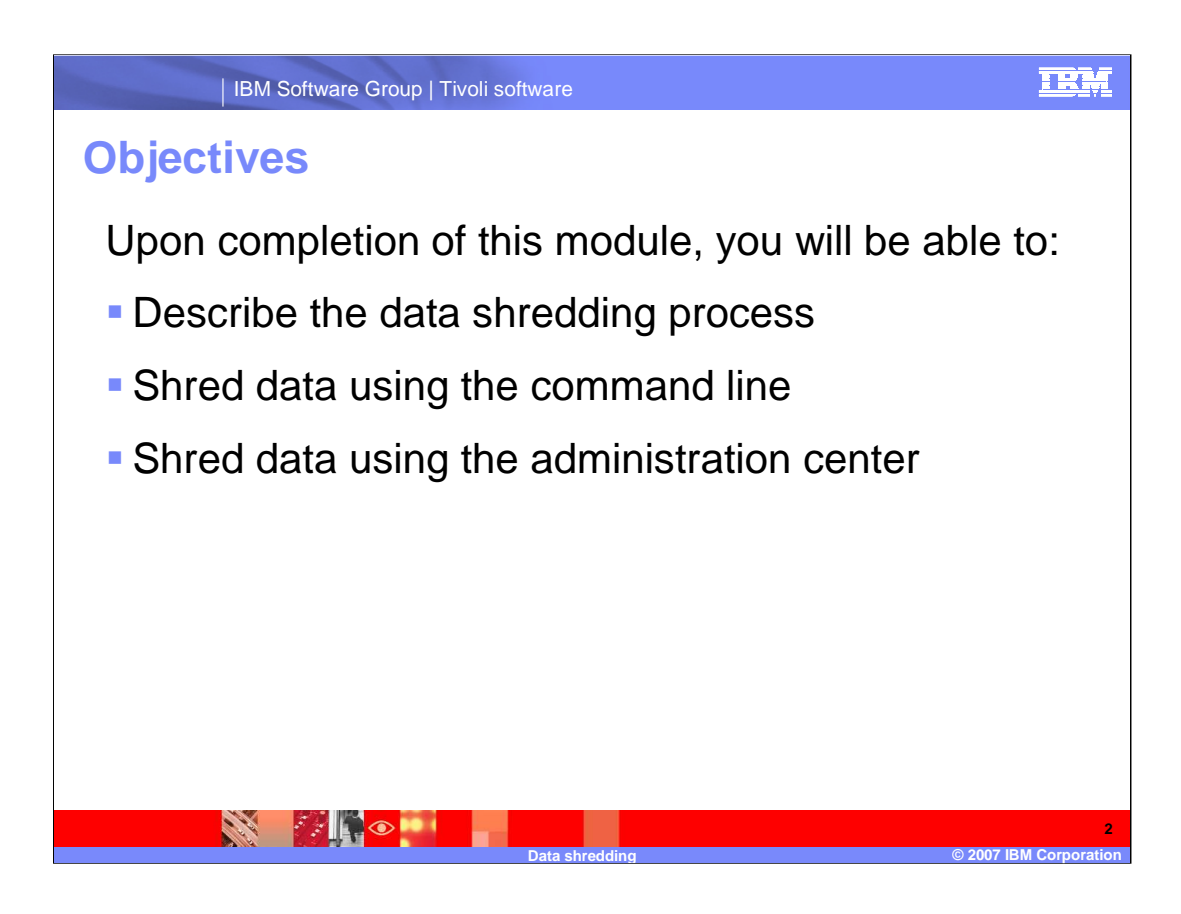

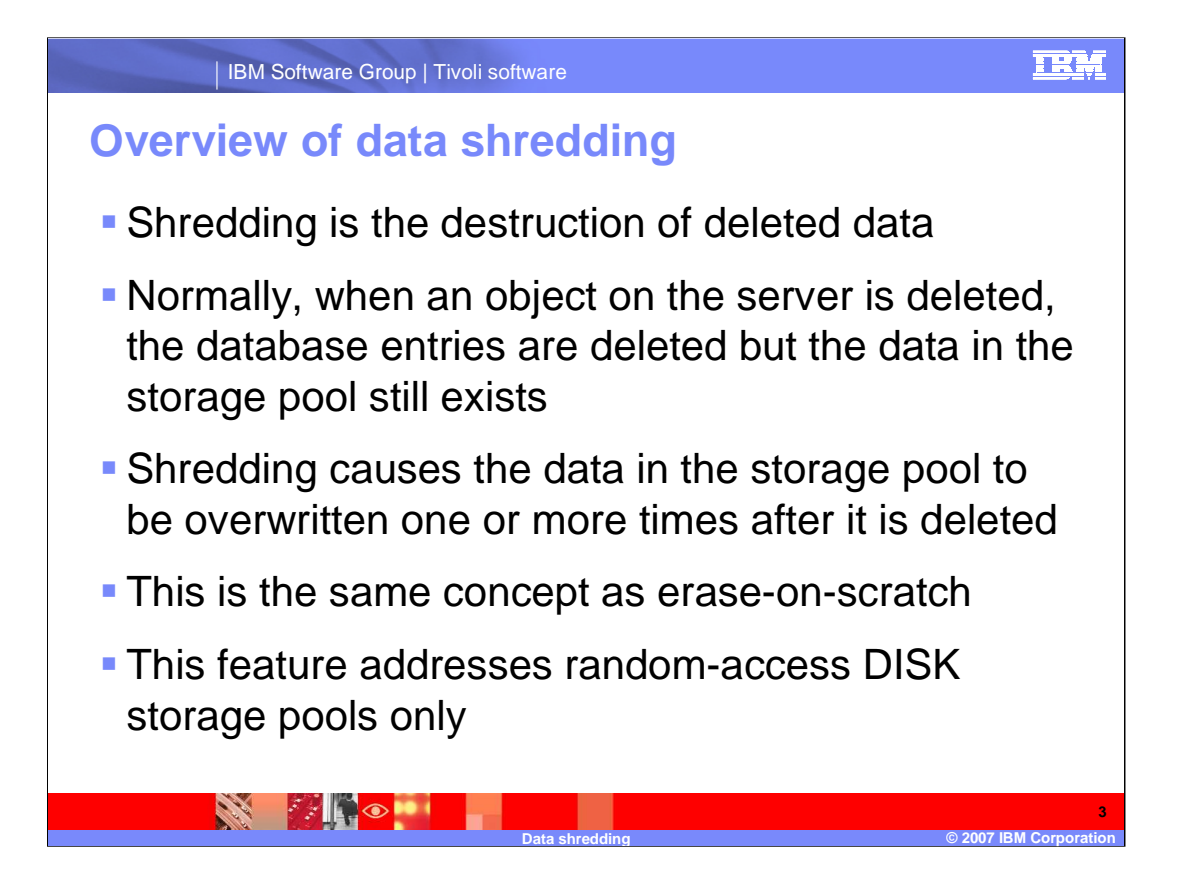

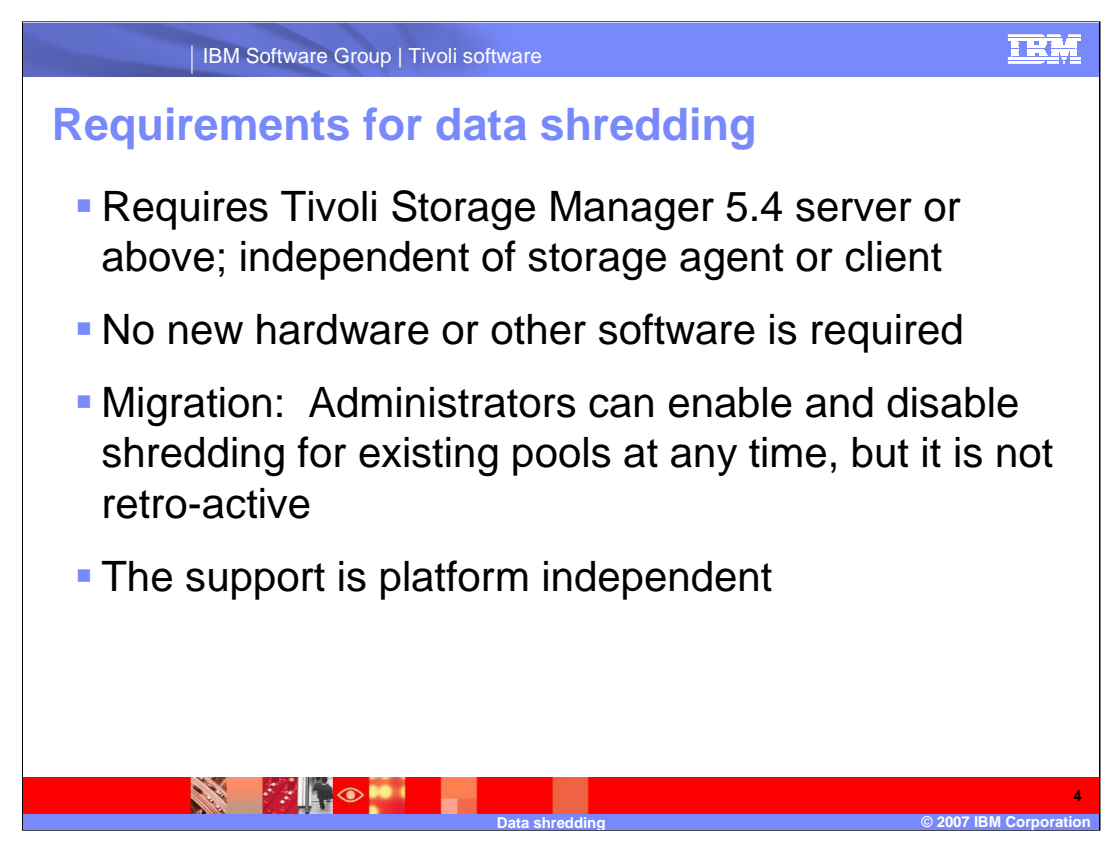

Storage agent can not do random-access pools, so no interaction.

Not retro-active means stuff that was already deleted is either shredded or not shredded according to the setting at the time of deletion.

IBM Software Group | Tivoli software

### **Data shredding process**

•Shredding is accomplished by interrupting the delete. When an object is deleted, the inventory entries are removed but the storage subsystem entries are not

•Deleted bitfiles are placed in a new *pending shred* state by creating entries for them in the *shred list*. The object is considered logically deleted at this point

•The shredder (an asynchronous thread) will scan the shred list, shred the data represented by each entry, and delete the remaining entries for the bitfile

The object is considered physically deleted at this point. The shred is done by overwriting the original data with the user-specified number of randomly generated patterns

•The intent is to make the data more difficult to be discovered and reconstructed later

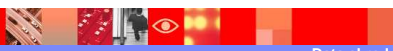

| IBM Software Group   Tivoli software                                                        | IRM                  |
|---------------------------------------------------------------------------------------------|----------------------|
| Data shredding process (cont.)                                                              |                      |
| How to shred data:                                                                          |                      |
| <ul> <li>SHRED is an attribute on DEFINE STGPOOL and UPDATE STGPO<br/>commands</li> </ul>   | OL                   |
| <ul> <li>SHREDDING server option</li> </ul>                                                 |                      |
| <ul> <li>SHRED DATA command</li> </ul>                                                      |                      |
| <ul> <li>QUERY SHREDSTATUS command</li> </ul>                                               |                      |
| Example:                                                                                    |                      |
| update stgp backuppool shred=2                                                              |                      |
|                                                                                             |                      |
| ANR2017I Administrator SERVER_CONSOLE issued command: UPDA<br>STGPOOL backuppool shred=2    | ΓE                   |
| ANR1309W Shred value zero for storage pool DISKPOOL may render deleted data non shreddable. |                      |
| ANR2202I Storage pool BACKUPPOOL updated.                                                   |                      |
|                                                                                             | 6                    |
| Data shredding ©                                                                            | 2007 IBM Corporation |

in this example, 2 is the overwrite count

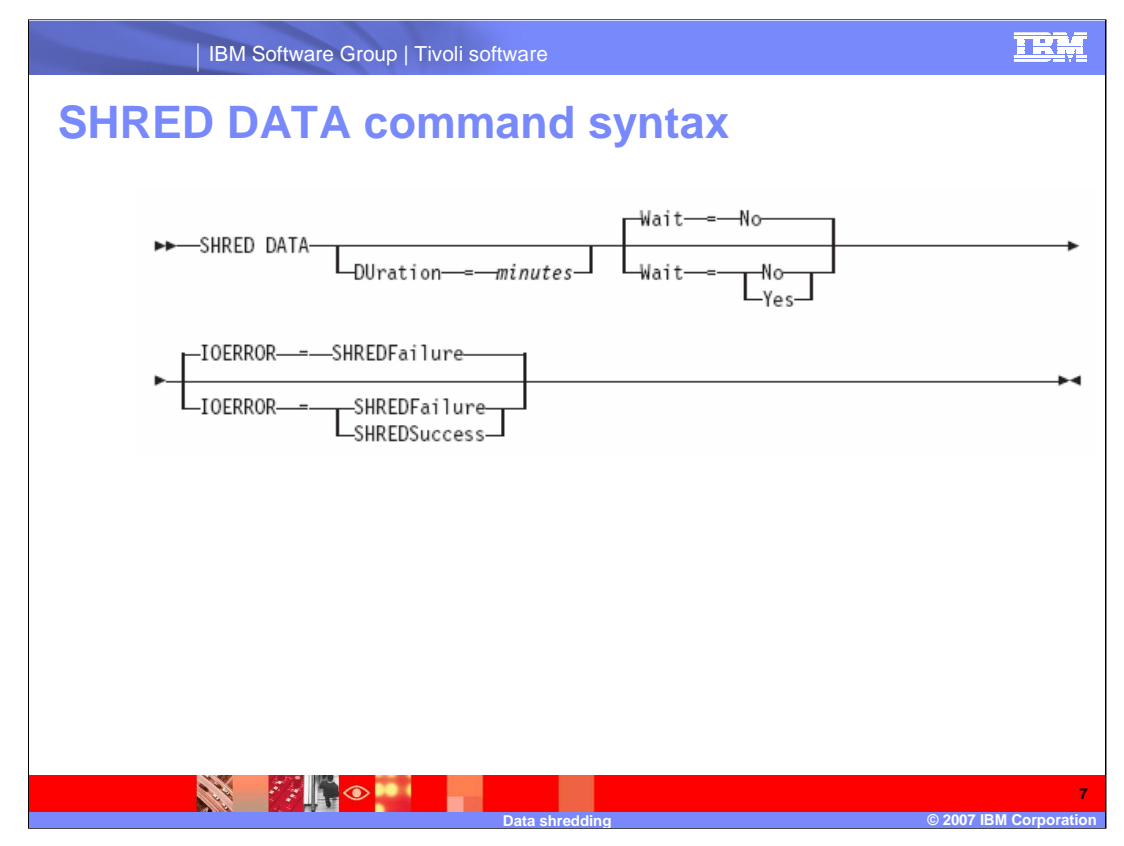

**DURATION** Specifies the maximum number of minutes the shredding process runs before being automatically cancelled. When the specified number of minutes elapses, the server cancels the shredding process. As soon as the process recognizes the cancellation, it ends. Because of this, the process may run longer than the value you specified for this parameter. You can specify a number from 1 to 9999. This parameter is optional. If not specified, the server will stop only after all deleted sensitive data has been shredded. Wait Specifies whether to wait for the server to complete processing this command in the foreground. This parameter is optional. The default is No. Possible values are: No Specifies that the server processes this command in the background. You can continue with other tasks while the command is being processed. Messages created from the background process are displayed either in the activity log or the server console, or both, depending on where messages are logged. To cancel a background process, use the CANCEL PROCESS command. If you cancel this process, some files might already have been shredded before the cancellation. This is the default. Yes Specifies that the server processes this command in the foreground. You must wait for the operation to complete before continuing with other tasks. The server displays the output messages to the administrative client when the operation completes. Messages are also displayed either in the activity log or the server console, or both, depending on where messages are logged. **IOERROR** Specifies whether an I/O error encountered while shredding the data is to be considered a successful shred. This parameter is optional. The default is SHREDFAILURE. Possible values are: SHREDFailure Specifies that if the server encounters an I/O error while shredding, the data will not be considered successfully shredded and the owning file will be marked as damaged. The server will attempt to shred the data again the next time the shredding process runs, giving you a chance to correct the error and ensure the data can be properly shredded. SHREDSuccess Specifies that if the server encounters an I/O error while shredding and the owning file had been previously marked as damaged, the data will be considered successfully shredded. You should use this option only after the server has reported I/O errors while shredding and you are unable to correct the error.

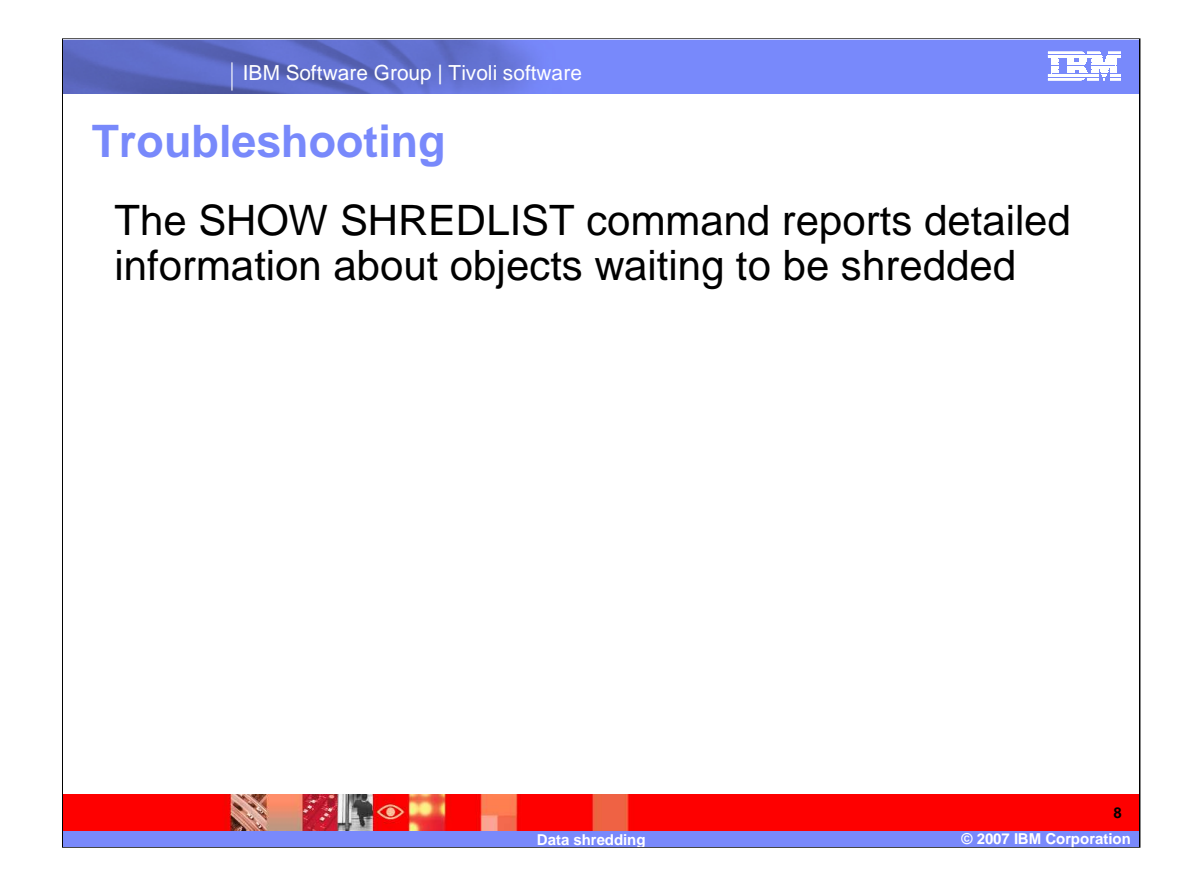

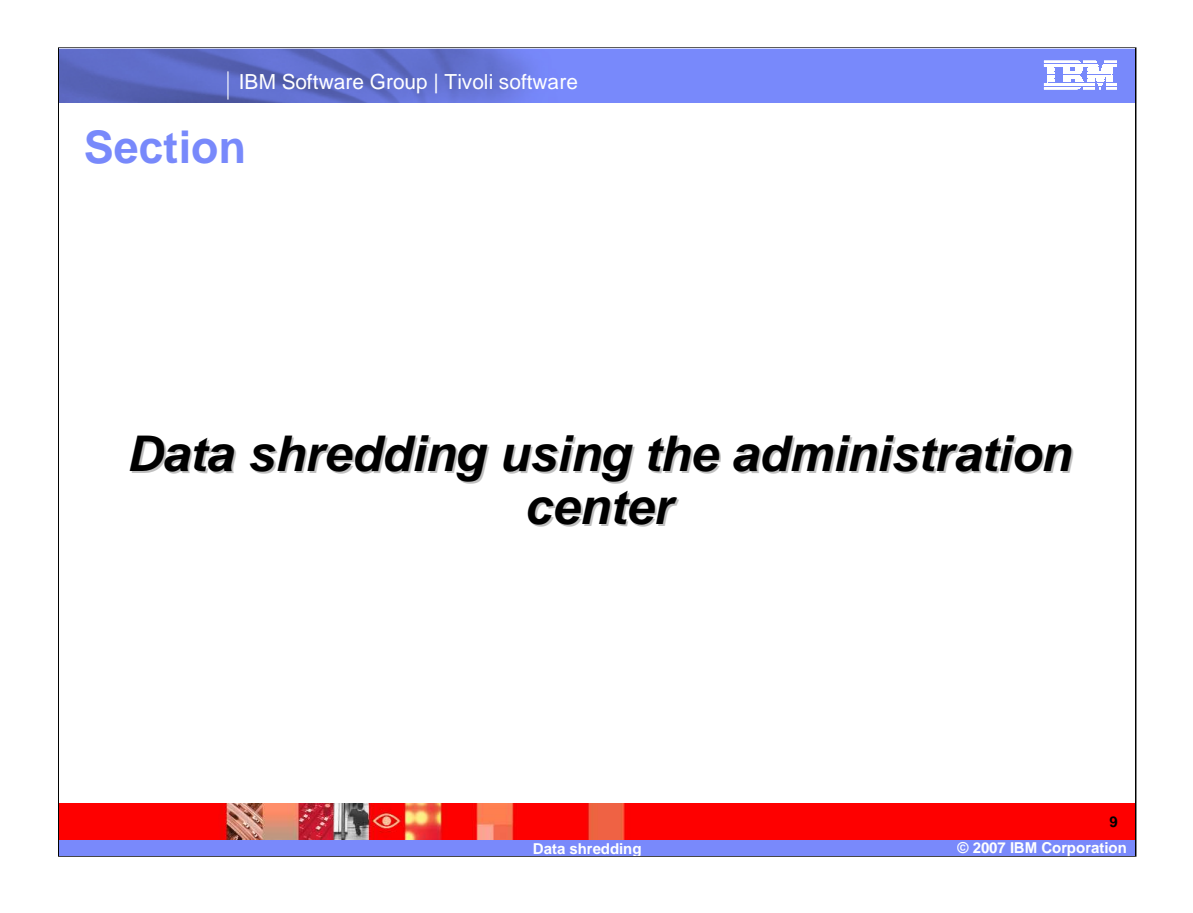

### **Overview of administration center changes for data shredding**

 Data shredding affected a number of panels, which will display only for Tivoli Storage Manage server 5.4 or above. The shredding changes for a Tivoli Storage Manager server 5.3 or below will not be displayed

This includes new panels and changes of existing panels to display and set shred status for storage pools and servers, and handle shred data for export, backup set, storage pool backup, and move data operations

•The new move node data and copy active data panels have shredding parameters as well

•For command storage pool updates, warning messages will be displayed in the administration center confirm panels before the command is issued

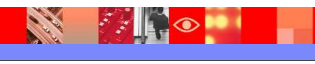

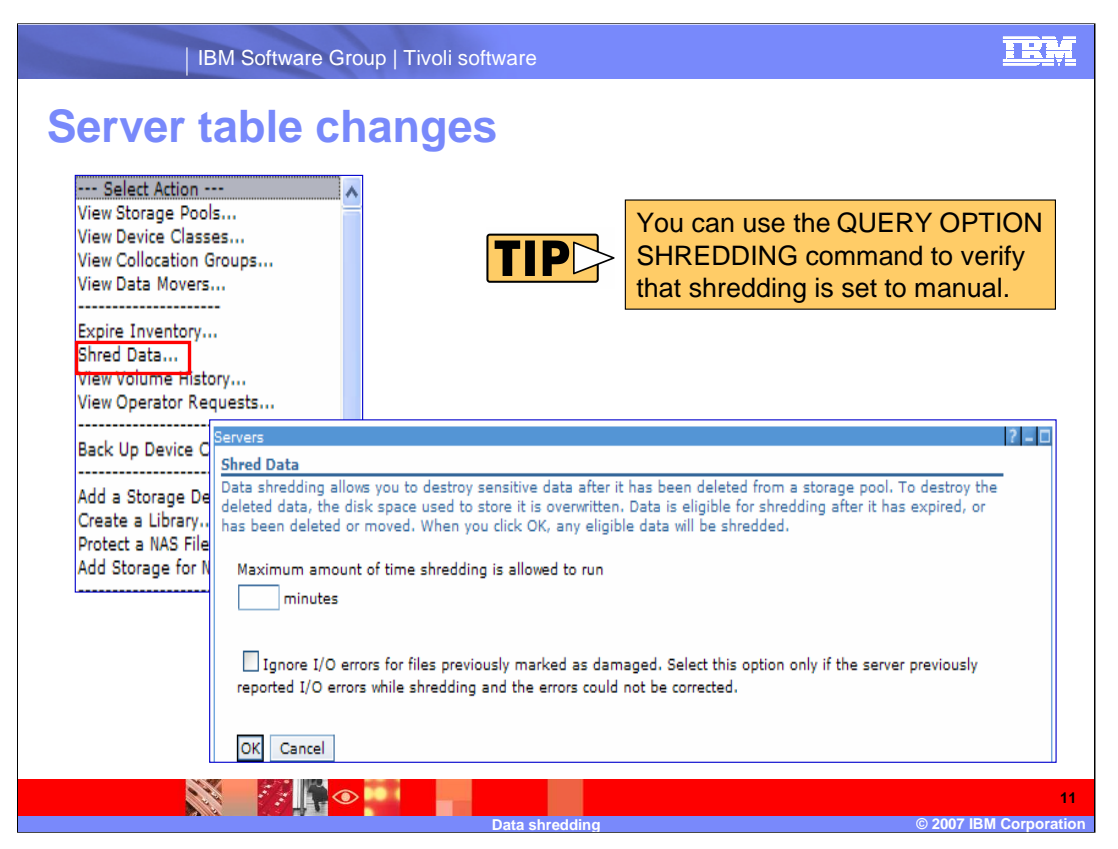

When **Shred Data**... is selected, the Shred Data form is displayed if the server is set to manual shredding.

If the server is set to automatic shredding, the following message will be issued:

The selected server is set for automatic shredding, shred data command cannot be issued. To enable manual shredding, use the server properties notebook Security tab to change the server to manually shred data.

|       | IBM Software Grou                  | p   Tivoli software                                                                                                    | IRM                 |
|-------|------------------------------------|----------------------------------------------------------------------------------------------------|---------------------|
| Serve | er noteboo                         | k changes                                                                                                    |                     |
|       | Security                           | Authority for query and select commands<br>None                                                                                                    |                     |
|       | Administrators<br>Database and Log | <ul> <li>System authority is required for commands that write to an external file</li> </ul>                                                                                                    |                     |
|       | Scripts                            | Authentication                                                                                                    |                     |
|       | Administrative Schedules           | ▼ Require Logon Password                                                                                                    |                     |
|       |                                    | Allow Open registration                                                                                                    |                     |
|       |                                    | Data Shredding         Data shredding allows you to destroy sensitive data after it has been deleted from storage pool. To destroy the deleted data, the disk space used to store it is overwritten.         O Automatically shred data for storage pools that have shredding enabled.         Image: Allow manual shredding.         • Data shredding is not running now. | n a                 |
|       |                                    | Number of objects<br>1240<br>Amount of data (MB)<br>2                                                                                                    |                     |
|       | OK Apply Cancel                    |                                                                                                    |                     |
|       |                                    |                                                                                                    |                     |
|       |                                    | Data shredding © 2007 IBI                                                                                                    | 12<br>M Corporation |

Server Properties Notebook – Security Tab: Added Data Shredding

This section sets automatic or manual shredding and displays shredding information

|       | IBM S    | Software Grou | p   Tivoli softw | are                                    |                                      |          | TRM                |
|-------|----------|---------------|------------------|----------------------------------------|--------------------------------------|----------|--------------------|
| Stora | age p    | ool ta        | ble ch           | anges                                  |                                      |          |                    |
| -     | The st   | torage p      | bool tab         | ole has a n                            | ew field,                            | Shree    | d.                 |
| -     | 444      |               |                  |                                        |                                      |          |                    |
|       | Т.       |               |                  | - Select Action                        | ×                                    |          |                    |
|       | Select ^ | Name ^        | Device Class     | <ul> <li>Estimated Capacity</li> </ul> | <ul> <li>Percent Utilized</li> </ul> | ^ Next ^ | Shred ^            |
|       | 0        | ADP           | FILE             | 0.0 MB                                 | 0.0                                  |          |                    |
|       | 0        | ARCHIVEPOOL   | DISK             | 0.0 MB                                 | 0.0                                  |          |                    |
|       | 0        | BACKUPPOOL    | DISK             | 45.7 MB                                | 0.0                                  | SFILE    | ~                  |
| L     |          | -             |                  |                                        |                                      |          |                    |
|       |          |               |                  |                                        |                                      |          |                    |
|       |          |               |                  |                                        |                                      |          |                    |
|       |          |               |                  |                                        |                                      |          |                    |
|       |          |               |                  |                                        |                                      |          |                    |
|       |          |               |                  |                                        |                                      |          |                    |
|       |          |               |                  |                                        |                                      |          |                    |
|       |          |               |                  |                                        |                                      |          |                    |
|       |          |               |                  |                                        |                                      |          | 1                  |
|       |          |               | D:               | ata shredding                          |                                      | <u>©</u> | 2007 IBM Corporati |

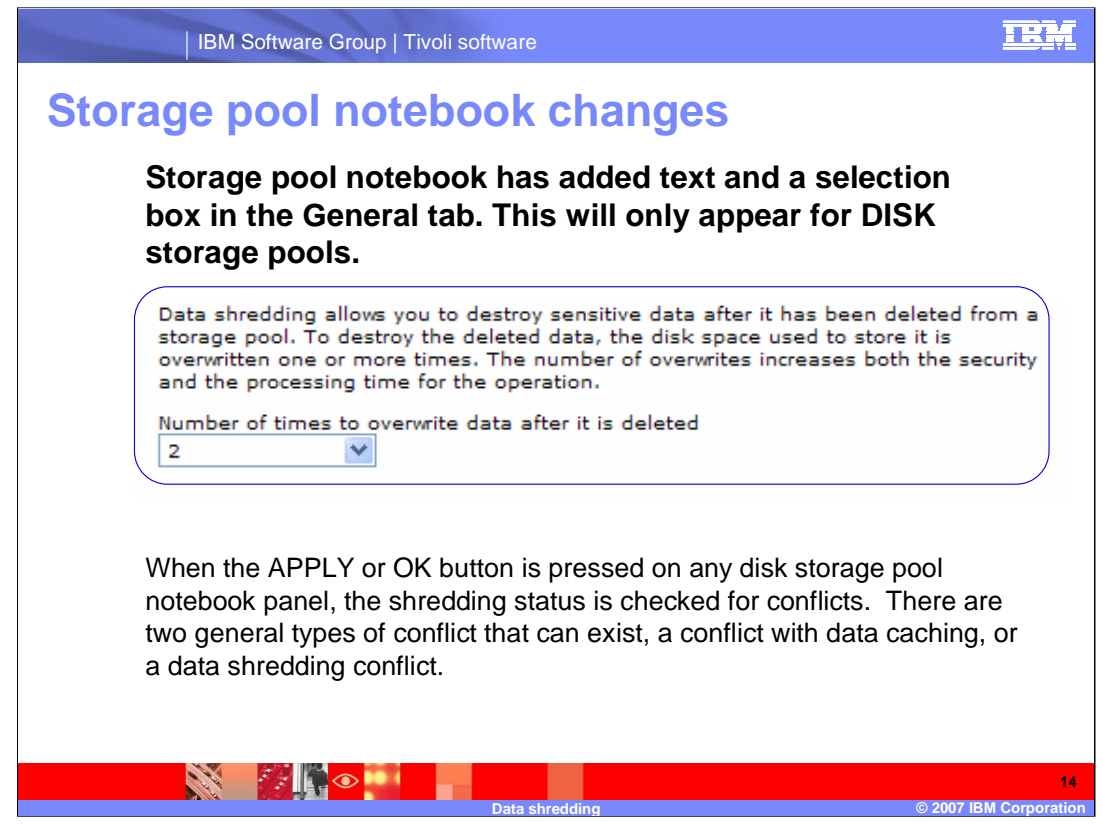

Data shredding from the general tab and caching from the migration tab are mutually exclusive selections, either shredding must be 'Do not overwrite', or 'Leave a copy of the data in the storage pool after migration' must be unchecked. If both are checked a data caching conflict exists, and the migration panel will be marked in error, and an error message will be displayed.

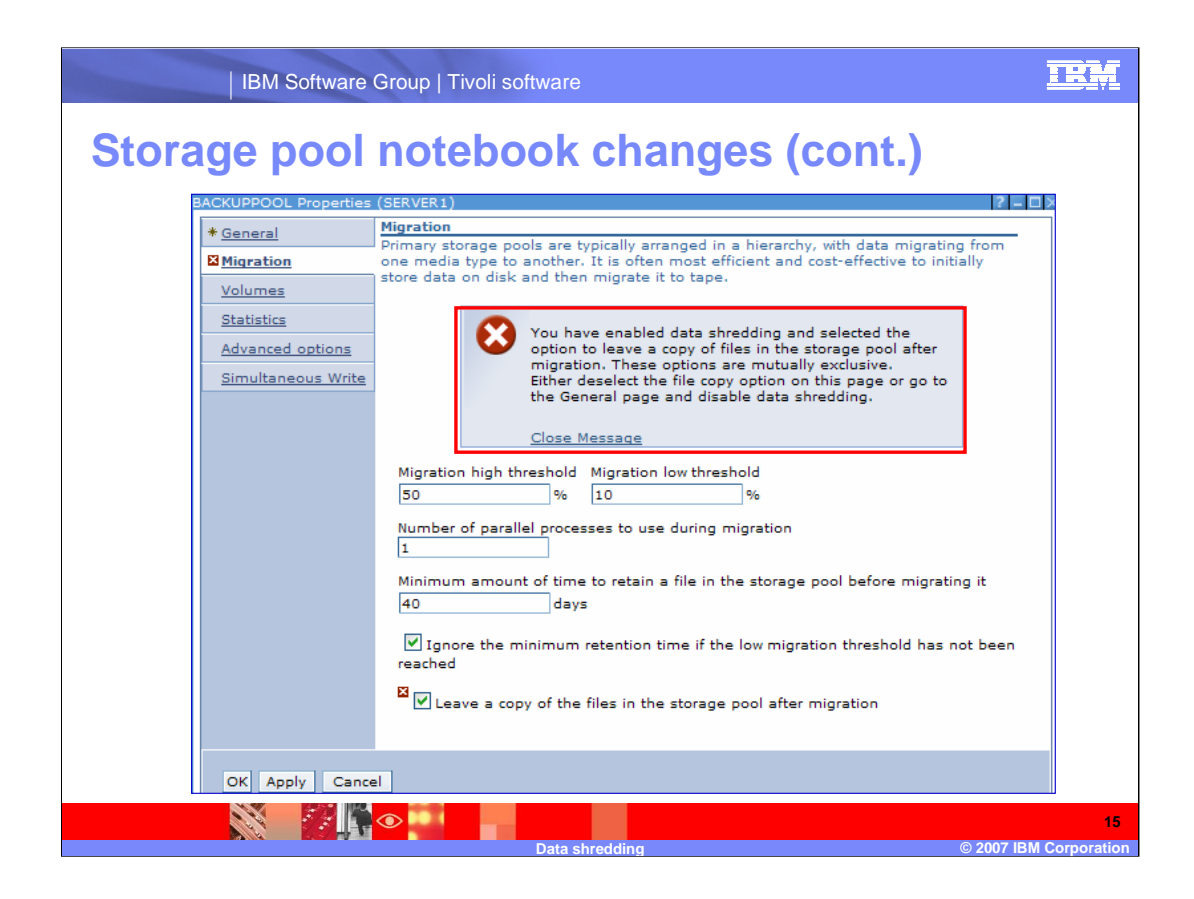

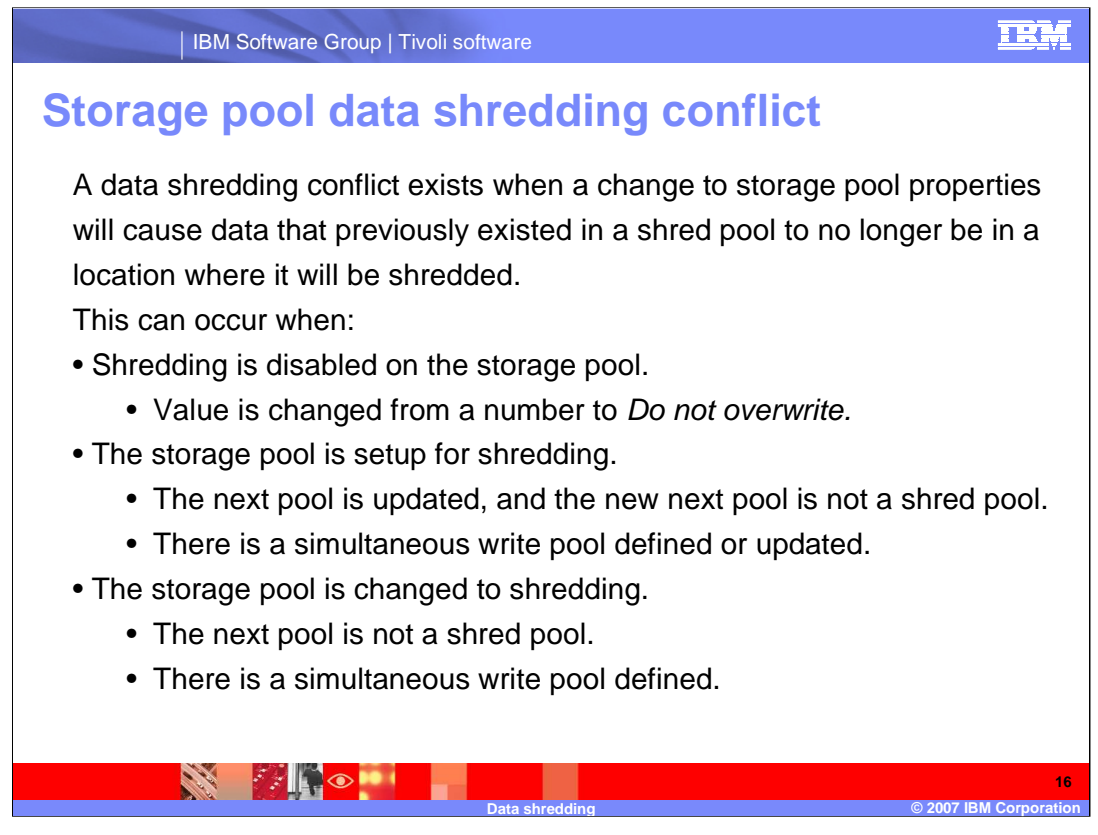

In these cases, a shred conflict panel will appear. Accept or Cancel buttons will display. Cancel will cause return to the notebook, Accept behavior will follow the original notebook button, OK ends notebook, Apply returns to the notebook.

| IBM Software Group   Tivoli software                                                                                                    |           |
|----------------------------------------------------------------------------------------------------|-----------|
| <b>Conflict forms</b><br>There are two versions of the conflict form for disabling shredding,<br>depending on whether or not the pool is also defined as a next pool<br>for another storage pool                                                                                                    |           |
| NSANEXT Properties (SERVER1)                                                                                                    |           |
| ANRW0397W<br>You are disabling data shredding for NSANEXT.<br>If you did not intend to disable shredding for this storage pool, click Cancel and<br>select an overwrite value on the General tab of the properties notebook.<br>Accept Cancel                                                                                          |           |
| BACKUPPOOL Properties (SERVER1)                                                                                                    |           |
| ANRW0397W You are disabling data shredding for BACKUPPOOL. This storage pool is defined as the Next pool for 1 storage pool that has data shredding enabled. If you did not intend to disable shredding for this storage pool, click Cancel and select an overwrite value on the General tab of the properties notebook. Accept Cancel |           |
| Data shredding © 2007 IBM Corporati                                                                                                    | 17<br>ion |

| IBM Software Group | Tivoli software

## **Conflict forms (cont.)**

There are several versions of the conflict form for enabling shredding, depending the defined next pool or simultaneous write pools. The basic form is the *enabling* message, followed by the pools causing a conflict, so it can display the next pool, simultaneous write pools, or both.

| ANRW0398W<br>You are enabling data shredding for SPACEMGPOOL.                                                                  |  |
|----------------------------------------------------------------------------------------------------|--|
| <br>The following related storage pools do not have data shredding enabled:                                                    |  |
| Next Storage Pool: HARRY                                                                                                    |  |
| If this creates an unacceptable security risk, click Cancel to return to the<br>properties notebook and modify these settings. |  |
| ANRW0398W<br>You are enabling data shredding for SPACEMGPOOL.                                                                  |  |
| The following related storage pools do not have data shredding enabled:                                                        |  |
| Simultaneous write destinations: COPY1                                                                                         |  |
| If this creates an unacceptable security risk, click Cancel to return to the<br>properties notebook and modify these settings. |  |
| Accept Capital                                                                                                    |  |

### IEM

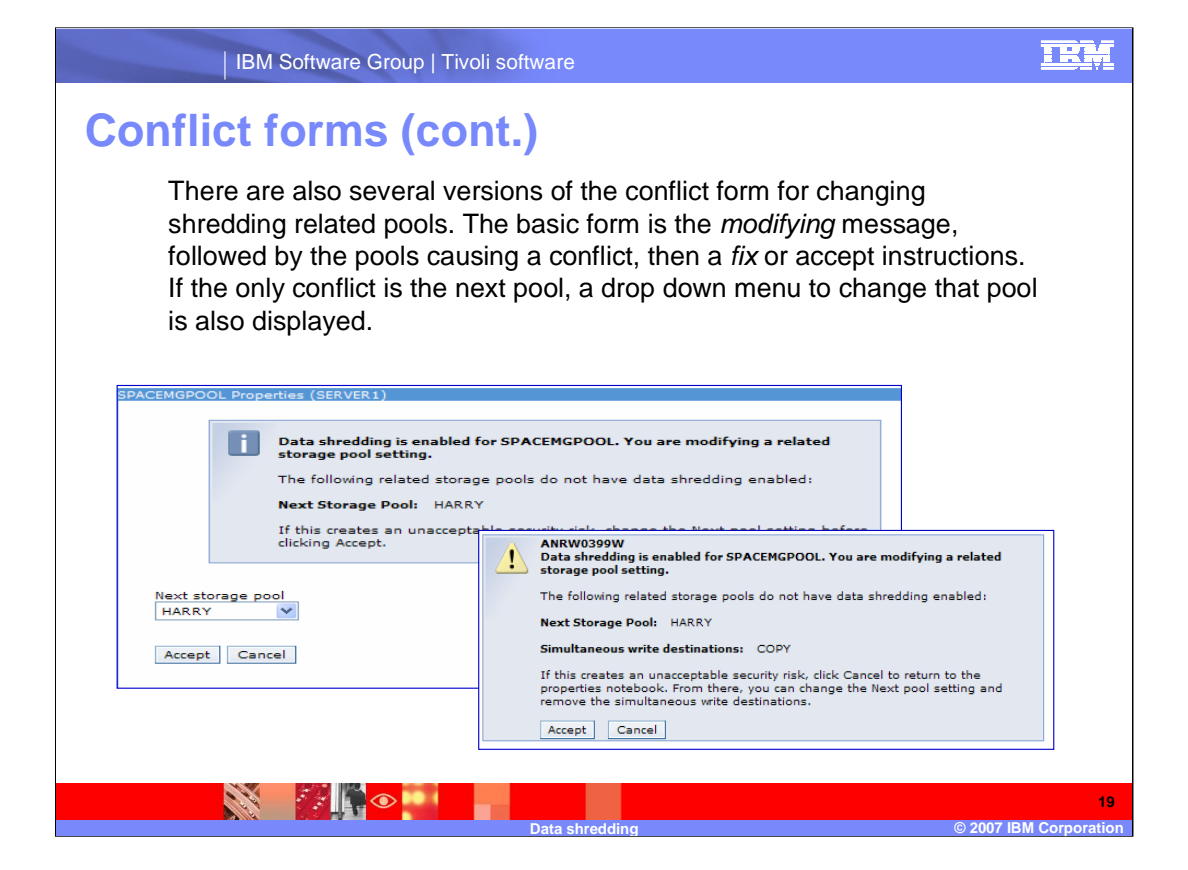

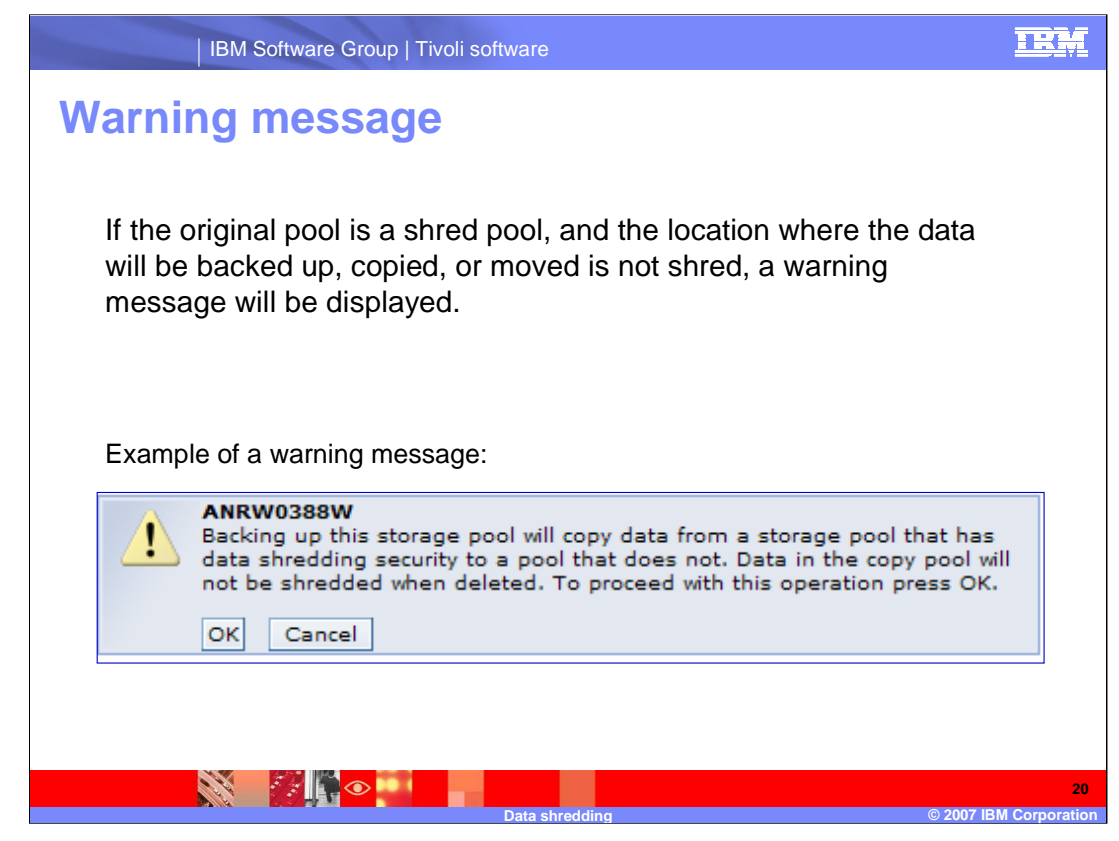

Warning message occurs on the following:

The Backup Stgpool form

Copy Active Data form

Move Data form

Maintenance script

Copy Active Data and Backup Stgpools tabs

add and modify a relationship forms

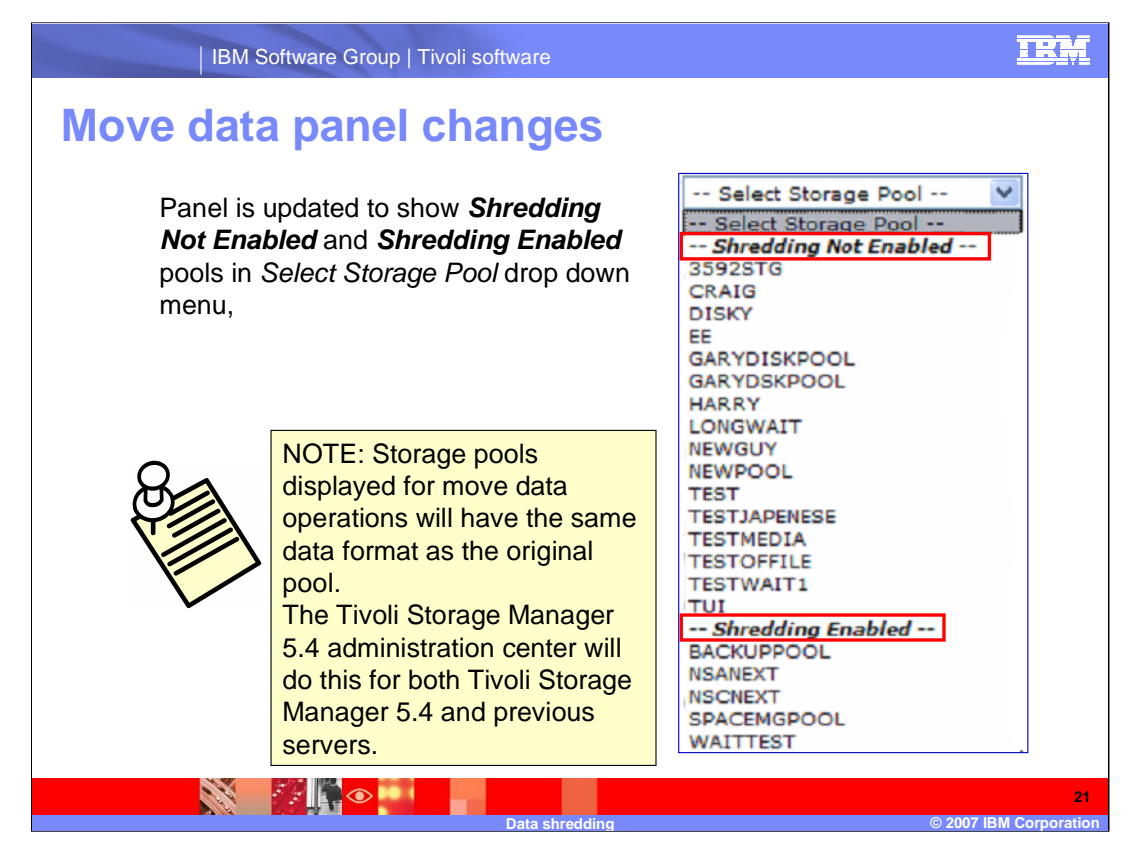

If the source pool is shred enabled, the shred pools will be listed first, if it is not, as shown here, the shredding not enabled pools will display first.

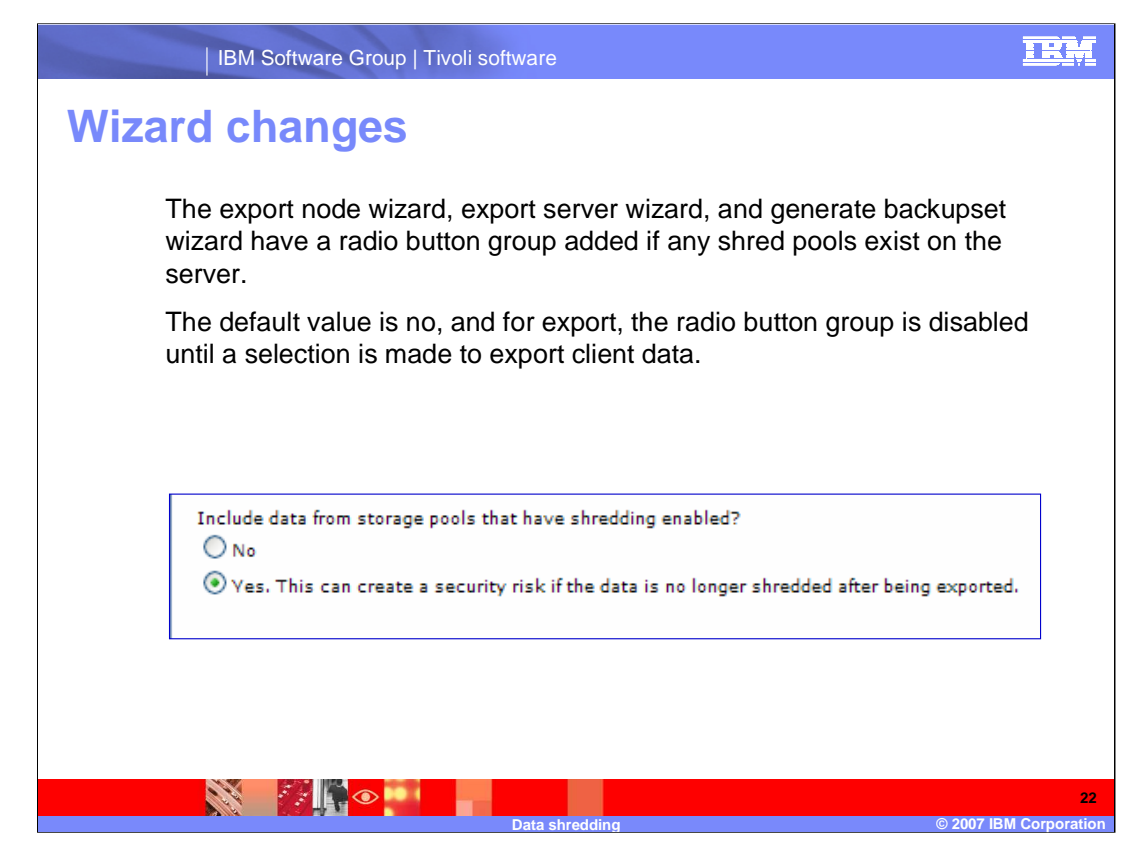

The example shown is the radio button group from the Export Node wizard.

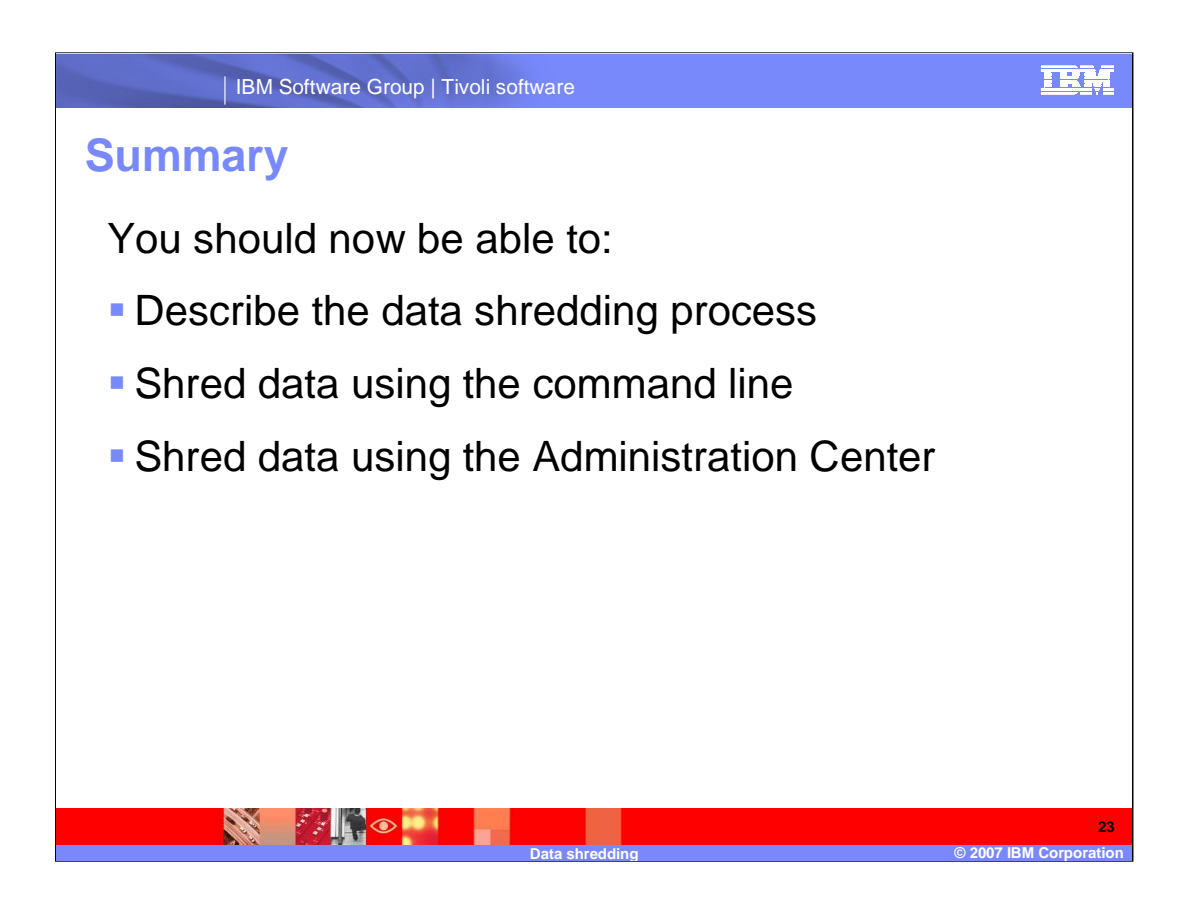

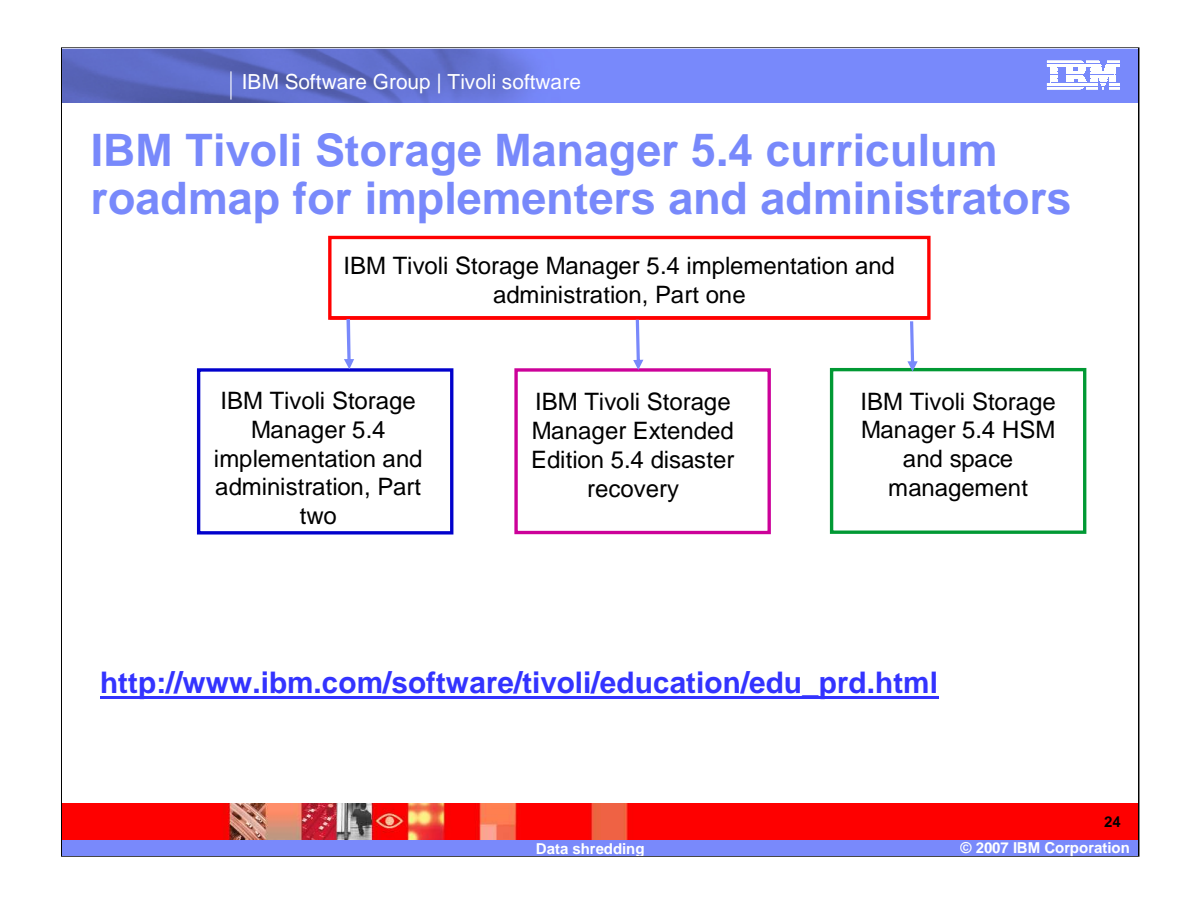

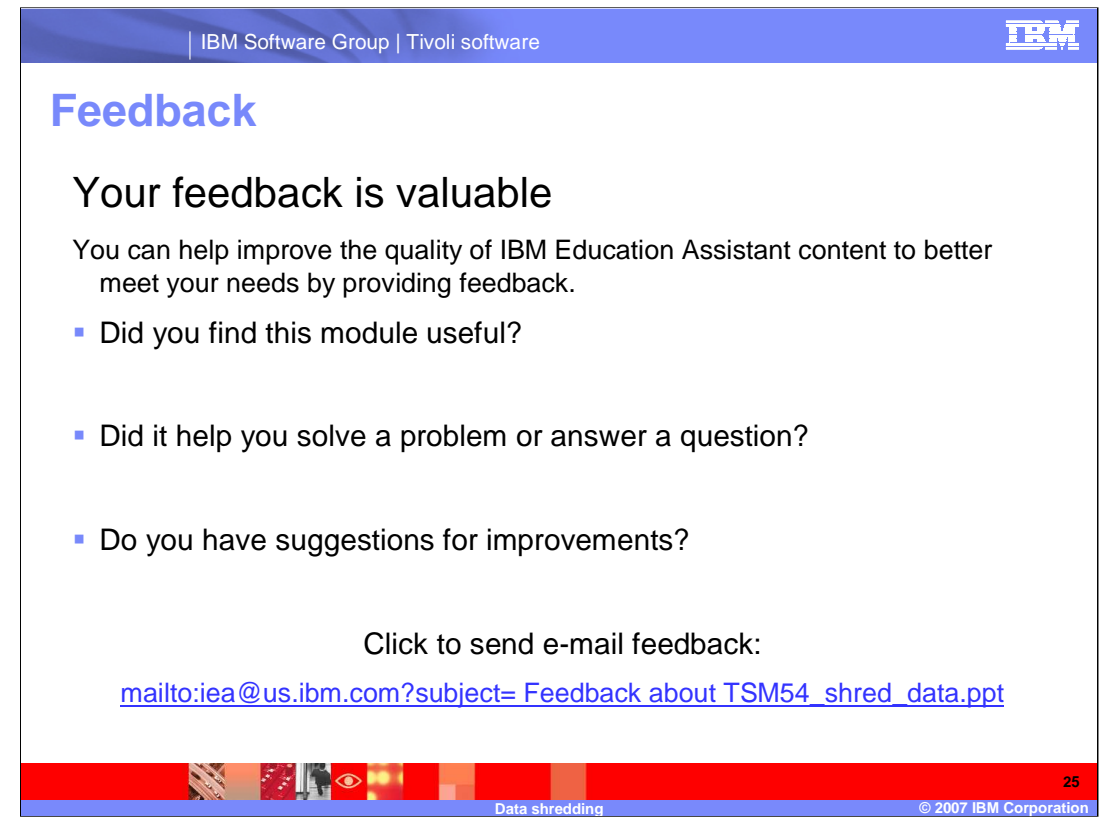

You can help improve the quality of IBM Education Assistant content by providing feedback.

#### IEM

# Trademarks, copyrights, and disclaimers

The following terms are trademarks or registered trademarks of International Business Machines Corporation in the United States, other countries, or both:

IBM Tivoli

Product data has been reviewed for accuracy as of the date of initial publication. Product data is subject to change without notice. This document could include technical inaccuracies or typographical errors. IBM may make improvements or changes in the products or programs described herein at any time without notice. Any statements regarding IBM's future direction and intent are subject to change or withdrawal without notice, and represent goals and objectives only. References in this document to IBM products, programs, or services does not imply that IBM intends to make such products, programs or services available in all countries in which IBM operates or does business. Any reference to an IBM Program Product in this document is not intended to state or imply that only that program product may be used. Any functionally equivalent program, that does not infringe IBM's intellectual property rights, may be used instead.

Information is provided "AS IS" without warranty of any kind. THE INFORMATION PROVIDED IN THIS DOCUMENT IS DISTRIBUTED "AS IS" WITHOUT ANY WARRANTY, EITHER EXPRESS OR IMPLIED. IBM EXPRESSLY DISCLAIMS ANY WARRANTIES OF MERCHANTABILITY, FITNESS FOR A PARTICULAR PURPOSE OR NONINFRINGEMENT. IBM shall have no responsibility to update this information. IBM products are warranted, if at all, according to the terms and conditions of the agreements (for example, IBM Customer Agreement, Statement of Limited Warranty, International Program License Agreement, etc.) under which they are provided. Information concerning non-IBM products may obtained from the suppliers of those products, their published announcements or other publicity available sources. IBM has not tested those products in connection with this publication and cannot confirm the accuracy of performance, compatibility or any other claims related to non-IBM products.

IBM makes no representations or warranties, express or implied, regarding non-IBM products and services.

The provision of the information contained herein is not intended to, and does not, grant any right or license under any IBM patents or copyrights. Inquiries regarding patent or copyright licenses should be made, in writing, to:

IBM Director of Licensing IBM Corporation North Castle Drive Armonk, NY 10504-1785 U.S.A.

Performance is based on measurements and projections using standard IBM benchmarks in a controlled environment. All customer examples described are presented as illustrations of how those customers have used IBM products and the results they may have achieved. The actual throughput or performance that any user will experience will vary depending upon considerations such as the amount of multiprogramming in the user's job stream, the I/O configuration, the storage configuration, and the workload processed. Therefore, no assurance can be given that an individual user will achieve throughput or performance improvements equivalent to the ratios stated here.

© Copyright International Business Machines Corporation 2007. All rights reserved.

Note to U.S. Government Users - Documentation related to restricted rights-Use, duplication or disclosure is subject to restrictions set forth in GSA ADP Schedule Contract and IBM Corp.

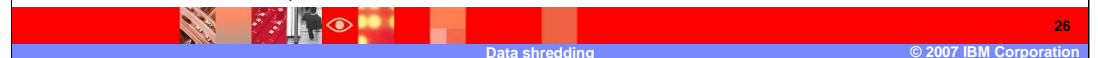